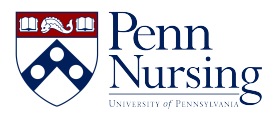

Knowledgebase > Instructional Design & Learning Technology > Canvas > Regrading a Quiz in Canvas

# Regrading a Quiz in Canvas

Taylor Kahny - 2025-06-06 - Canvas

As an instructor, a great deal of time and effort is placed into creating challenging yet purposeful quiz questions. In terms of grading, multiple answer, multiple choice, and true/false are some of the most efficient question types; however, if students at large have selected the wrong answers for a question or two, it might be time to consider the Canvas re-grade function.

With the regrade function, multiple answer, multiple choice, and true/false questions can be edited after the quiz has already been administered and taken so that student grades are recalculated to reflect the most up-to-date scores.

## **Regrade Options**

To begin editing, select the quizzes tab in the course navigation:

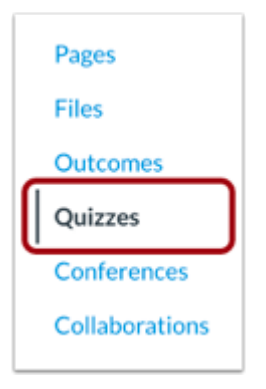

Find the quiz you'd like to edit and select the three dots to the right. Once selected, choose the edit option:

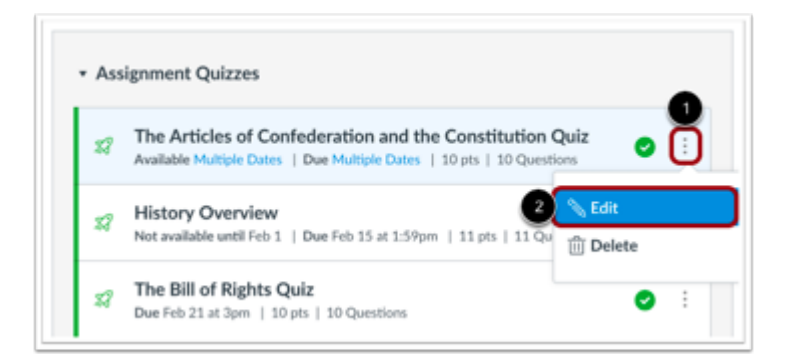

Select the questions tab, and then find the question you'd like to edit by selecting the pencil icon:

| Histo | y Overview                                                                                                  |       |
|-------|----------------------------------------------------------------------------------------------------|-------|
| Q     | aestion                                                                                                    | 1 pts |
| What  | year was The Star-Spangled Banner written and when was it adopted officially as the national anthem for the |       |

The steps from this point on will depend on whether the question type is multiple answer, multiple choice, or true/false.

# A. Multiple Answer Questions

Hover over the answer you'd like to select as your additional correct answer. A green arrow will appear, and you can click this to select the additional answer:

| Question                                    | Multiple Answers                                      | ¢                                    | pts: 1                                           |
|---------------------------------------------|-------------------------------------------------------|--------------------------------------|--------------------------------------------------|
| This question will show                     | a checkbox next to each answer, and                   | the student must selec               | t ALL the answers you                            |
| Question:                                   |                                                       |                                      | HTML Editor                                      |
| BIU                                         | <u></u>                                               |                                      | $\times^{t} \times_{t} \equiv i \equiv i \equiv$ |
| ⊞• & %                                      | ⊾ √× ⊵ ¶¶ ¶ 1                                         | 2pt •                                | Paragraph •                                      |
| What year was<br>adopted officia<br>America | The Star-Spangled Banne<br>Ily as the national anthem | er written and w<br>for the United S | hen was it<br>itates of                          |
| p                                           |                                                       |                                      |                                                  |
| Answers:                                    |                                                       |                                      |                                                  |
| Possible Ansy                               | ver 1918                                              |                                      |                                                  |
|                                             |                                                       |                                      |                                                  |
| Correct Answ                                | ver 1814                                              |                                      |                                                  |
|                                             |                                                       |                                      |                                                  |
|                                             | 1931                                                  |                                      |                                                  |
| Correct Answ                                | er 100                                                |                                      |                                                  |
|                                             |                                                       |                                      |                                                  |
| i Possible Ansv                             | ver 1810                                              |                                      | N (1                                             |
|                                             |                                                       |                                      |                                                  |
|                                             |                                                       | +                                    | Add Another Answe                                |
|                                             | <b>A</b>                                              |                                      |                                                  |

Choose your regrade option and select "update question" and then save:

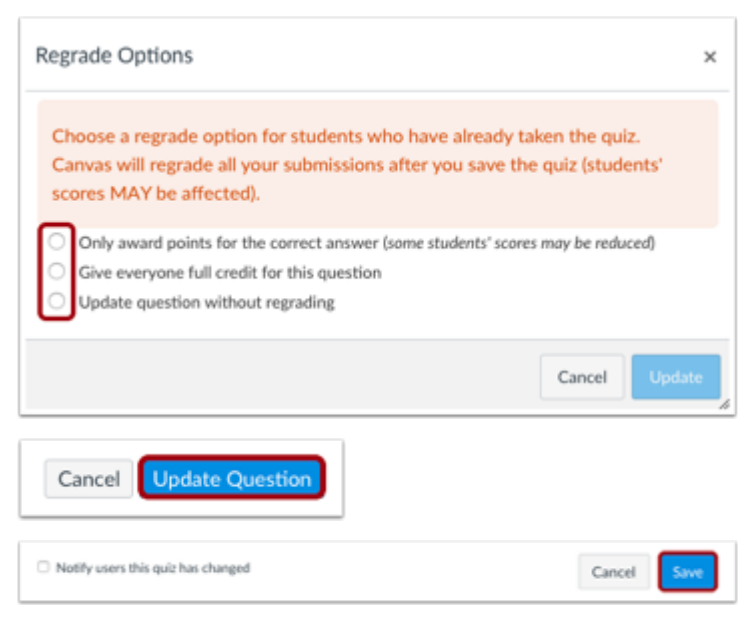

### **B. Multiple Choice Questions**

Hover over the answer you'd like to select as your new correct answer, and click the green arrow once again:

| Question                                                                                     | Multiple Answers                                                                                                | ¢                                  | pts: 1                                                                         |
|----------------------------------------------------------------------------------------------|----------------------------------------------------------------------------------------------------|------------------------------------|--------------------------------------------------------------------------------|
| This question will show<br>mark as correct.<br>Question:<br>B I U I<br>⊞ ▼ o <sup>©</sup> 22 | a checkbox next to each answer, and th<br>. · 프 · <u>፲</u> · 트 프 · ·<br>도 · · · · · · · · · · · · · · · · · · · | e student must select              | ALL the answers you<br>HTML Editor<br>ct × <sub>2</sub> III III<br>Paragraph • |
| What year was<br>adopted officia<br>America                                                  | The Star-Spangled Banner<br>Ily as the national anthem fo                                                       | written and wh<br>or the United St | een was it<br>ates of                                                          |
| p<br>Answers:                                                                                |                                                                                                    |                                    |                                                                                |
| Possible Ansv                                                                                | ver 1918                                                                                                    |                                    |                                                                                |
|                                                                                              |                                                                                                    |                                    |                                                                                |
| Correct Answ                                                                                 | er 1814                                                                                                    |                                    |                                                                                |
|                                                                                              |                                                                                                    |                                    |                                                                                |
| Correct Answ                                                                                 | er 1931                                                                                                    |                                    |                                                                                |
|                                                                                              | ver 1810                                                                                                    |                                    | N1                                                                             |
|                                                                                              |                                                                                                    |                                    |                                                                                |
|                                                                                              |                                                                                                    | +/                                 | Add Another Answe                                                              |
|                                                                                              | Our fire                                                                                                    |                                    |                                                                                |

Choose a regrade option from a new list of options, and update and save once again:

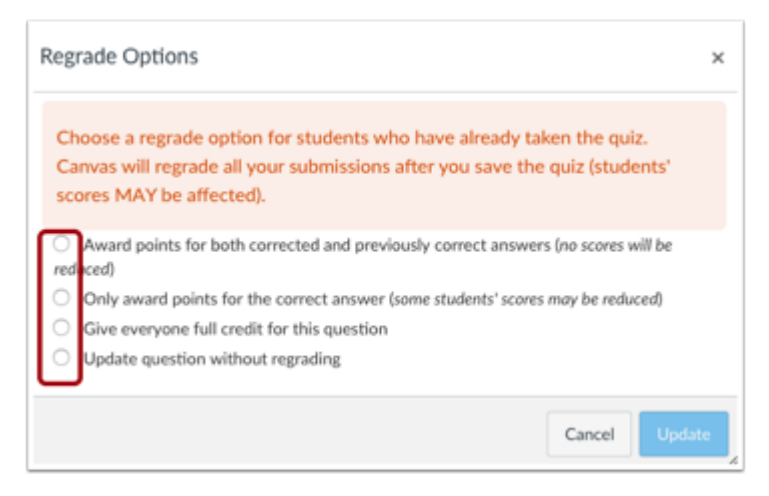

### C. True/False Questions

Find the question you'd like to edit and hover over the answer to select the green arrow for the new correct answer:

| Question               | True/False                              | ٥                  | pts: 0          |
|------------------------|-----------------------------------------|--------------------|-----------------|
| Enter your question te | xt, then select if True or False is the | correct answer.    | HTML Frank      |
| Question:              |                                         |                    |                 |
| BIT                    |                                         | E 311 311 311 × ×, | := =            |
|                        | SS 💌 🗸 K 👼                              | ▶ ¶ ¶ 12pt         | • Paragraph • 🛞 |
| Answers:               |                                         |                    | 14 words        |
| True                   | ]                                       |                    |                 |
| False                  |                                         |                    |                 |
|                        |                                         |                    |                 |
|                        |                                         |                    |                 |

Choose the regrade option, update, and save:

| Ch  | oose a regrade option for students who have already taken the quiz.                |
|-----|------------------------------------------------------------------------------------|
| Ca  | nvas will regrade all your submissions after you save the quiz (students'          |
| sco | ores MAY be affected).                                                             |
| _   | Award points for both connected and providently connect answers for scores will be |
| ed  | read)                                                                              |
| С   | Only award points for the correct answer (some students' scores may be reduced)    |
| С   | Give everyone full credit for this question                                        |
| Ы   | Update question without regrading                                                  |

# **Regrade Option Explanations:**

For more information on the individual options, below is some further explanation.

#### **Multiple Correct Answers:**

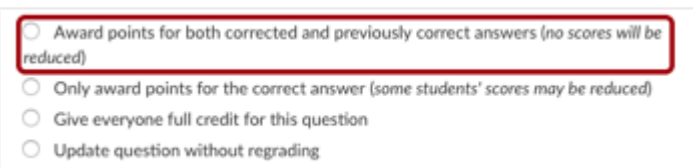

- Choose this option if you'd like to add another correct answer in addition to the original correct answer.
  - This option is not available for Multiple Answer Questions

#### Wrong Correct Answer:

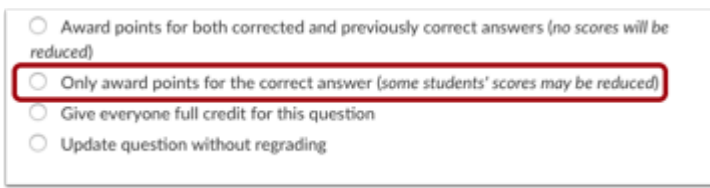

• If an incorrect answer gets marked as a correct answer, then this option allows you to award points for the correct answer.

#### **Give Everyone Full Credit:**

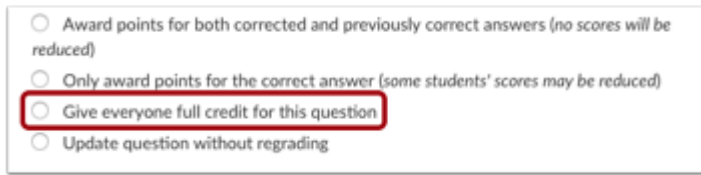

• This option gives every student full credit for the question regardless of the marked correct answer.

#### **Future Update:**

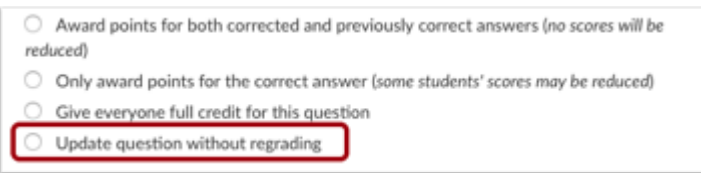

• This option updates the quiz question without regrading the quizzes of students who have already taken it.

#### **Student View**

Once you make the desired regrade changes, students will receive a similar notification when they click the original quiz:

| History                                   | Overvie                                      | w                              |                                                                    |                                              |
|-------------------------------------------|----------------------------------------------|--------------------------------|--------------------------------------------------------------------|----------------------------------------------|
| Due Jun 8 a<br>Time Limit                 | at 11:59pm<br>2 Minutes                      | Points 21<br>Allowed Atter     | Questions 12<br>npts 10                                            |                                              |
| Instruct                                  | tions                                        |                                |                                                                    |                                              |
|                                           |                                              |                                |                                                                    |                                              |
| Mease comple                              | ete the quiz by                              | the indicated due              | date.                                                              |                                              |
| Please comple                             | ete the quiz by                              | the indicated due of           | date.                                                              |                                              |
| Please comple                             | ete the quiz by                              | the indicated due of Take th   | date.<br>e Quiz Again                                              |                                              |
| Please comple                             | ete the quiz bγ                              | the indicated due of Take th   | date.<br>e Quiz Again                                              |                                              |
| Piease compi                              | ete the quiz by                              | the indicated due of Take th   | date.<br>e Quiz Again                                              |                                              |
| Please compi                              | ete the quiz by<br>History<br>Attempt        | the indicated due of Take th   | date.<br>e Quiz Again<br>Score                                     | Regraded                                     |
| Please compi                              | History<br>Attempt<br>Attempt 2              | Time<br>2 minutes              | date.<br>e Quiz Again<br>Score<br>20 out of 21 °                   | Regraded<br>20 out of 21 °                   |
| Please compl<br>Attempt<br>KEPT<br>LATEST | History<br>Attempt<br>Attempt 2<br>Attempt 2 | Time<br>2 minutes<br>2 minutes | date.<br>e Quiz Again<br>Score<br>20 out of 21 *<br>20 out of 21 * | Regraded<br>20 out of 21 *<br>20 out of 21 * |